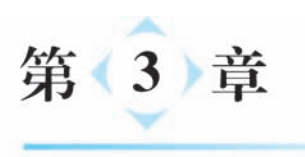

# VR控制器

VR 控制器是真实世界与虚拟世界交互的媒介,VR 应用开发者需要了解 VR 控制器本 身的状态以及 VR 使用者在 VR 控制器所进行的操作。本章讨论如何获取控制器的信息以 及用户在控制器上的操作。

在 Unity 编辑器的 Hierarchy 视图中右击,在弹出的上下文菜单中选择 XR→UI Canvas 选项,在场景中建立 UI 画布,如图 3-1 所示,该 UI 画布将用于显示来自 VR 控制器的信息。

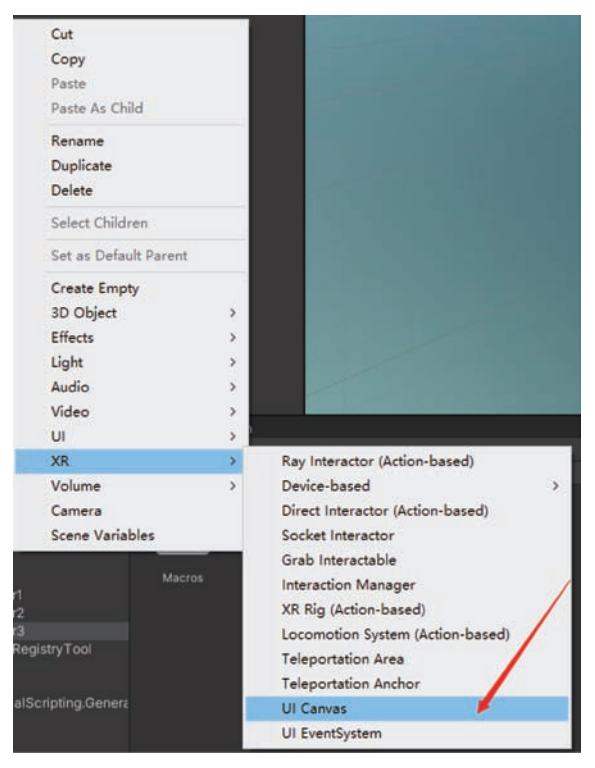

图 3-1 选择 XR→UI Canvas 选项

调整所建立的 UI Canvas 的属性,使其能够出现在 VR 场景中头显的前方,如图 3-2 所示。

| O Inspector           |            |            | a :        |
|-----------------------|------------|------------|------------|
| 🖓 🖌 Canvas            |            |            |            |
| Tag Untagged          | ▼ La       | ayer UI    |            |
| ▼ \$\$ Rect Transform |            |            | 0 ‡ :      |
|                       | Pos X      | Pos Y      | Pos Z      |
|                       | -4.64      | 4.39       | 16.4       |
|                       | Width      | Height     |            |
|                       | 100        | 100        |            |
| ► Anchors             |            |            |            |
| Pivot                 | X 0.5      | Y 0.5      |            |
| Rotation              | X 0        | Y 0        | Z 0        |
| Scale                 | X 0.063498 | Y 0.063498 | Z 0.063498 |

图 3-2 调整 UI Canvas 的属性

在 Hierarchy 视图中右击,在弹出的上下文菜单中选择 UI→Text 选项,如图 3-3 所示, 在 UI 画布上建立文本标签。

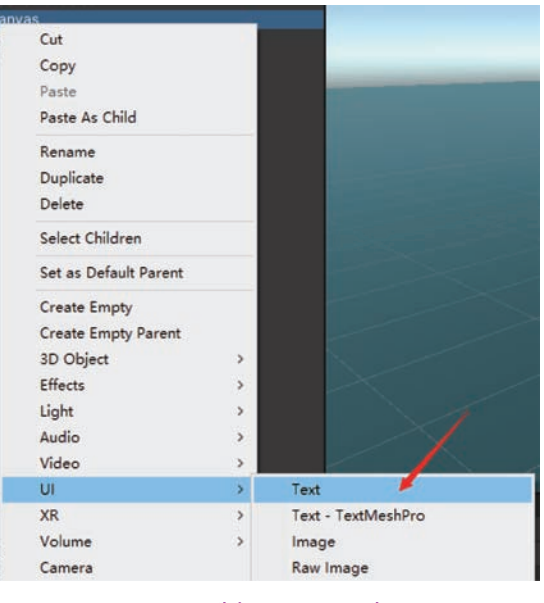

图 3-3 选择 UI→Text 选项

该游戏对象 Text 的名称为 textGetTrigger,并给其添加可视化脚本组件,指定宏名称为 UIGetControllerInfo,该宏将获取控制器上的扳机键是否被按下,如图 3-4 所示。

| 🔻 🕭 🗹 Script Maci | hine      |                 | 0 7 1              |
|-------------------|-----------|-----------------|--------------------|
| (Title)           |           |                 |                    |
| (Summary)         |           |                 |                    |
|                   | Graph     |                 |                    |
|                   | UlGetCont | trollerinfo (Sc | ript Graph Asset 💿 |
|                   |           |                 |                    |
|                   |           |                 |                    |

图 3-4 指定宏名称为 UIGetControllerInfo

#### 3.1 获取控制器特定按键是否按下

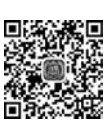

Unity 的 XR 平台具有多种输入功能,可以在设计用户交互时加以利用。应用程序可 以使用某些特定数据,这些数据引用位置、旋转、触摸、按钮、游戏杆和手指传感器。但是,在 不同平台之间访问这些输入功能可能有很大差别。

Unity 提供了 InputFeatureUsage 的结构,该结构定义了一组标准的物理设备控件(例 如 grip 按钮和扳机键),以访问任何平台上的用户输入。这些控件可通过名称识别输入类型。每个 InputFeatureUsage 对应一个常见的输入操作或类型,例如,Unity 将名为 trigger 的 InputFeatureUsage 定义为食指控制的单轴扳机键输入。无论使用哪种 XR 平台,都可 以使用 InputFeatureUsage 通过名称来获取 trigger 状态,因此无须为常规 Unity 输入系统 设置一个轴(或某些 XR 平台上的按钮)。

表 3-1 列出了标准控制器 InputFeatureUsage 的名称与常见 XR 系统的控制器按键之间的映射关系。

| InputFeatureUsage 的名称 | 功能类型 | 控制器对应按键    |
|-----------------------|------|------------|
| primary2DAxis         | 2D 轴 | 触控板/游戏杆    |
| trigger               | 单轴   | 扳机         |
| grip                  | 单轴   | 握把         |
| secondary2DAxis       | 2D 轴 |            |
| secondary2DAxisClick  | 按钮   |            |
| primaryButton         | 按钮   | 主要         |
| primaryTouch          | 按钮   |            |
| secondaryButton       | 按钮   | 备用         |
| secondaryTouch        | 按钮   |            |
| gripButton            | 按钮   | 握把-按下      |
| triggerButton         | 按钮   | 扳机-按下      |
| menuButton            | 按钮   |            |
| primary2DAxisClick    | 按钮   | 触控板/游戏杆-按下 |
| primary2DAxisTouch    | 按钮   | 触控板/游戏杆-触控 |
|                       |      |            |

表 3-1 InputFeatureUsage 的名称与常见 XR 系统的控制器按键之间的映射关系

InputDevice 代表任何物理设备,例如控制器或头盔,它可以包含有关设备跟踪、按钮、 游戏杆和其他输入控件的信息。使用 XR. InputDevices 类可访问当前连接到 XR 系统的输 入设备。在 XR 系统断开与输入设备的连接之前,输入设备将跨帧保持有效。使用 InputDevice. IsValid 属性来确定 InputDevice 是否仍代表激活的控制器。可以通过特征、 角色以及 XR 节点的方式访问输入设备。

设备特征描述了设备的功能或用途。InputDeviceCharacteristics 是一系列标志,可以 添加到代码中,用于搜索符合特定规格的设备。可以按表 3-2 所示的特征筛选设备。

| 设 备               | 特征                                               |
|-------------------|--------------------------------------------------|
| II. M. M.         | 设备连接到用户的头部。它具有设备跟踪和眼球中心跟踪功能。此标志常用于               |
| HeadMounted       | 标识头戴式显示器 (HMD)                                   |
| Camera            | 设备具有摄像机跟踪功能                                      |
| HeldInHand        | 用户将设备握在手中                                        |
| HandTracking      | 设备代表物理跟踪的手。它具有设备跟踪功能,并且可能包含手和骨骼数据                |
| EyeTracking       | 设备可以执行眼球跟踪并具有 EyesData 功能                        |
| TrackedDevice     | 可以在 3D 空间中跟踪设备,具有设备跟踪功能                          |
| Controller        | 设备具有按钮和轴的输入数据,并且可以用作控制器                          |
| TrackingReference | 设备代表静态跟踪参考对象,具有设备跟踪功能,但该跟踪数据不应该更改                |
| I. C              | 将此特征与 HeldInHand 或 HandTracking 特征组合使用,可以将设备标识为与 |
| Lett              | 左手关联                                             |
| Dist              | 将此特征与 HeldInHand 或 HandTracking 特征组合使用,可以将设备标识为与 |
| Rigni             | 右手关联                                             |
| Simulated6DOF     | 设备报告 6DOF 数据,但仅具有 3DOF 传感器。Unity 负责模拟位置数据        |

表 3-2 设备特征表

底层 XR SDK 会报告这些特征,可以使用 InputDevice. Characteristics 查找这些特征。 设备通常具有多个特征,可以使用位标志来筛选和访问这些特征。

设备角色描述输入设备的一般功能,可使用 InputDeviceRole 枚举来指定设备角色,如表 3-3 所示。

表 3-3 设备角色

| 角色                | 描 述                         |
|-------------------|-----------------------------|
| GameController    | 游戏主机风格的游戏控制器                |
| Generic           | 代表核心 XR 设备的设备,例如头戴式显示器或移动设备 |
| HardwareTracker   | 跟踪设备                        |
| LeftHanded        | 与用户左手关联的设备                  |
| RightHanded       | 与用户右手关联的设备                  |
| TrackingReference | 跟踪其他设备的设备,如 Oculus 跟踪摄像机    |

底层 XR SDK 会报告这些角色,但是不同的提供商可能会以不同的方式组织他们的设备角色。此外,用户可以换手,因此角色分配结果可能与用户握住输入设备的手不匹配。 XR 节点表示 XR 系统中的物理参考点(例如,用户的头部位置、左右手之类的跟踪参考)。 XRNode 枚举定义的节点如表 3-4 所示。

| XR 节点           | 描 述                              |
|-----------------|----------------------------------|
| CenterEye       | 用户两个瞳孔之间的中点                      |
| GameController  | 游戏主机风格的游戏控制器。用户的应用程序可以有多个游戏控制器设备 |
| HardwareTracker | 硬件跟踪设备,通常连接到用户或物理项。可以存在多个硬件跟踪器节点 |
| Head            | 由 XR 系统计算出的用户头部的中心点              |
| LeftEye         | 用户的左眼                            |

表 3-4 XRNode 枚举定义的节点

续表

| XR 节点             | 描 述                              |
|-------------------|----------------------------------|
| LeftHand          | 用户的左手                            |
| RightEye          | 用户的右眼                            |
| RightHand         | 用户的右手                            |
| TrackingReference | 跟踪参考点,例如 Oculus 摄像机。可以存在多个跟踪参考节点 |

可以从特定的 InputDevice 读取输入功能,例如扳机键的状态。例如,要读取右扳机键的状态,应按照下列步骤操作。

(1) 使用 InputDeviceRole. RightHanded 或 XRNode. RightHand 获取惯用右手设备的 实例。

(2) 有了正确的设备后,使用 InputDevice. TryGetFeatureValue 方法访问当前状态。 TryGetFeatureValue()尝试访问功能的当前值,并根据情况返回不同的值。

① 如果成功获取指定的功能值,则返回 true。

② 如果当前设备不支持指定的功能,或者该设备无效(即控制器不再处于激活状态),则返回 false。

要获取特定的按钮、触摸输入或游戏杆轴值,应使用 CommonUsages 类。CommonUsages 类包括 XR 输入映射表中的每个 InputFeatureUsage,以及诸如位置和旋转之类的跟踪功能。CommonUsages 定义用于从 XR. InputDevice. TryGetFeatureValue 中获取输入功能的静态变量。使用这些静态变量可按使用情况获取 XR. InputDevice 的常用功能值,如表 3-5 所示。

| 功能值                               | 作  用                   |
|-----------------------------------|------------------------|
| batteryLevel                      | 表示设备的当前电池续航时间的值        |
| centerEyeAcceleration             | 设备以眼睛为中心的加速度           |
| centerEyeAngularAcceleration      | 设备以眼睛为中心的角加速度,采用欧拉角的格式 |
| centerEyeAngularVelocity          | 设备以眼睛为中心的角速度,采用欧拉角的格式  |
| centerEyePosition                 | 设备以眼睛为中心的位置            |
| centerEyeRotation                 | 设备以眼睛为中心的旋转            |
| centerEyeVelocity                 | 设备以眼睛为中心的速度            |
| colorCameraAcceleration           | 设备彩色摄像机的加速度            |
| color Camera Angular Acceleration | 设备彩色摄像机的角加速度,采用欧拉角的格式  |
| colorCameraAngularVelocity        | 设备彩色摄像机的角速度,采用欧拉角的格式   |
| colorCameraPosition               | 设备彩色摄像机的位置             |
| colorCameraRotation               | 设备彩色摄像机的旋转             |
| colorCameraVelocity               | 设备彩色摄像机的速度             |
| deviceAcceleration                | 设备的加速度                 |
| deviceAngularAcceleration         | 设备的角加速度,采用欧拉角的格式       |
| deviceAngularVelocity             | 设备的角速度,采用欧拉角的格式        |
| devicePosition                    | 设备的位置                  |
| deviceRotation                    | 设备的旋转                  |

表 3-5 XR. InputDevice 的常用功能值

| 功能值                         | 作  用                                           |
|-----------------------------|------------------------------------------------|
| deviceVelocity              | 设备的速度                                          |
| eyesData                    | 包含从设备中收集的眼睛跟踪数据的眼睛结构                           |
| grip                        | 表示控制器上的用户手柄                                    |
| gripButton                  | 表示设备是否被握住的二进制测量值                               |
| handData                    | 表示设备的手柄数据的值                                    |
| isTracked                   | 告知开发人员当前是否在跟踪设备                                |
| leftEyeAcceleration         | 设备左眼的加速度                                       |
| leftEyeAngularAcceleration  | 设备左眼的角加速度,采用欧拉角的格式                             |
| leftEyeAngularVelocity      | 设备左眼的角速度,采用欧拉角的格式                              |
| leftEyePosition             | 设备左眼的位置                                        |
| leftEyeRotation             | 设备左眼的旋转                                        |
| leftEyeVelocity             | 设备左眼的速度                                        |
| menuButton                  | 表示菜单按钮,用于暂停、返回或退出游戏                            |
| primary2DAxis               | 设备上的主触控板或游戏杆                                   |
| primary2DAxisClick          | 表示被单击或按下的主 2D 轴                                |
| primary2DAxisTouch          | 表示被触摸的主 2D 轴                                   |
| primaryButton               | 在设备上被按下的主要面按钮或唯一按钮(如果只有一个按钮可用)                 |
| primaryTouch                | 设备上被触摸的主要触控板或者摇杆                               |
| rightEyeAcceleration        | 设备右眼的加速度                                       |
| rightEyeAngularAcceleration | 设备右眼的角加速度,采用欧拉角的格式                             |
| rightEyeAngularVelocity     | 设备右眼的角速度,采用欧拉角的格式                              |
| rightEyePosition            | 设备右眼的位置                                        |
| rightEyeRotation            | 设备右眼的旋转                                        |
| rightEyeVelocity            | 设备右眼的速度                                        |
| secondary2DAxis             | 设备上的辅助触控板或游戏杆                                  |
| secondary2DAxisClick        | 表示被单击或按下的辅助 2D 轴                               |
| secondary2DAxisTouch        | 表示被触摸的辅助 2D 轴                                  |
| secondaryButton             | 设备上被按下的辅助面按钮                                   |
| secondaryTouch              | 设备上被触摸的辅助面按钮                                   |
| trackingState               | 表示此设备跟踪的值                                      |
| trigger                     | 触发式控制,用食指按下                                    |
| triggerButton               | 表示食指是否正在激活扳机键的二进制测量值                           |
|                             | 使用此属性来测试用户当前是否佩戴 XR 设备和/或与之互动。该属               |
| userPresence                | 性的确切行为因设备类型而异:有些设备有一个专门检测用户接近                  |
|                             | 度的传感器,但当该属性为 UserPresenceState. Present 时,可以合理 |
|                             | 地推断出用户与设备在一起                                   |

要在 textGetTrigger 文本上显示右手控制器的扳机键是否按下,可视化脚本如图 3-5 所示。从右手控制器获取扳机键是否按下,如果按下则显示"Right Trigger Pressed!",否则 显示"Right Trigger Unpressed!"。

续表

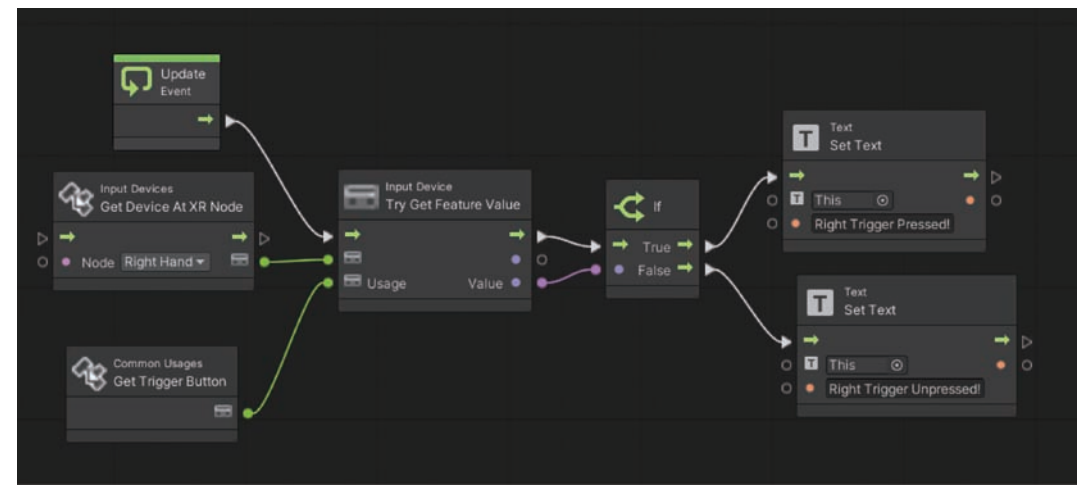

图 3-5 可视化脚本

# 3.2 获取控制器特定按键按下程度

复制 textGetTrigger 文本游戏对象,并改名为 textGetTriggerValue,如图 3-6 所示。

在场景视图中将游戏对象 textGetTriggerValue 移动至游戏对象 textGetTrigger 上方,

如图 3-7 所示。

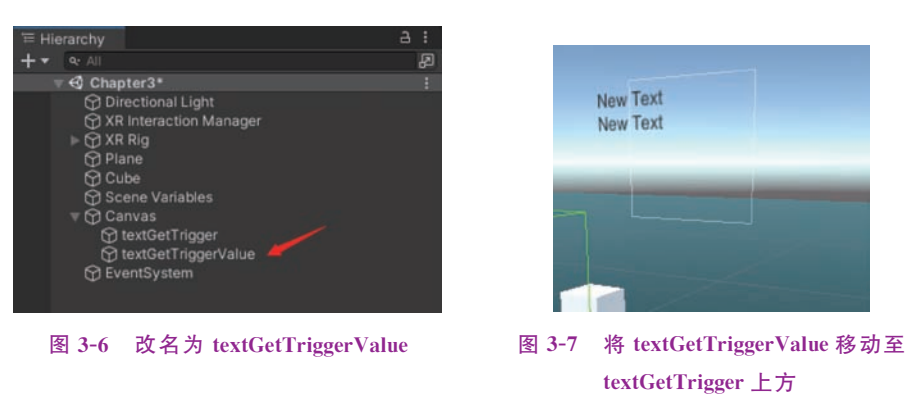

为 textGetTriggerValue 添加可视化脚本组件,指定宏名称为 UIGetControllerTriggerValue, 如图 3-8 所示。

| 🔻 🥭 🗹 Script Machine |           |                | 0 ≠ :               |
|----------------------|-----------|----------------|---------------------|
| (Title)<br>(Summary) |           |                |                     |
|                      |           | •              |                     |
| Graph                | DIGetCon  | trollerTrigger | Value (Script Gra 🖸 |
|                      | Edit Grap | h              |                     |

图 3-8 为 textGetTriggerValue 添加可视化脚本组件

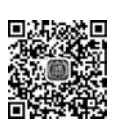

```
视频讲解
```

UIGetControllerTriggerValue 宏的可视化脚本如图 3-9 所示。Unity 会根据扳机键按下的幅度返回[0,1]的浮点数,0 代表没有按下,1 代表完全按下。如果稍稍按下扳机键,在textGetTriggerValue 上便会显示出相应的浮点数值。

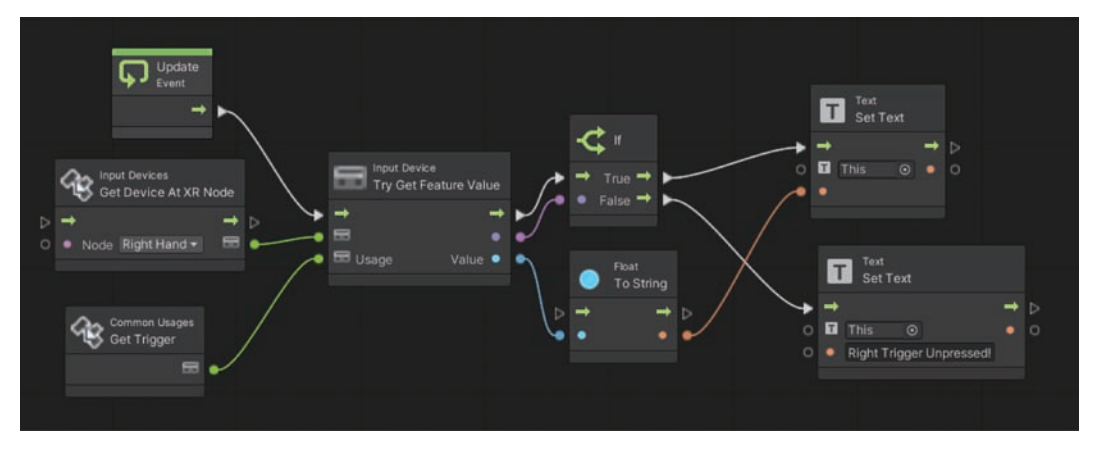

图 3-9 UIGetControllerTriggerValue 宏的可视化脚本

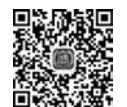

视频讲解

#### 3.3 获取控制器触控板的输入

复制 textGetTriggerValue 文本游戏对象,并改名为 textGetTouchPad,如图 3-10 所示。

为 textGetTouchPad 添加可视化脚本组件,指定宏名为 UIGetControllerTouchPad,如 图 3-11 所示。

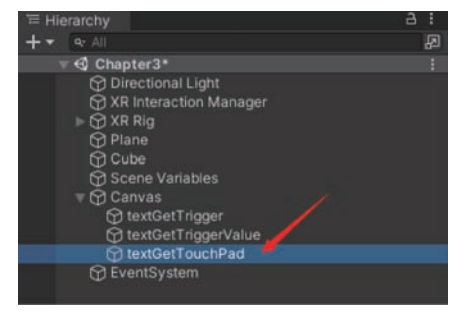

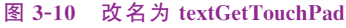

| 🔻 🥭 🖌 Script Machine |            |               | 0 ‡ ∶               |
|----------------------|------------|---------------|---------------------|
|                      |            |               |                     |
|                      |            |               |                     |
|                      | Graph      |               | Convert             |
|                      | UlGetCont  | trollerTouchF | Pad (Script Grapt 🕥 |
|                      | Edit Grapi |               |                     |
|                      |            |               |                     |

图 3-11 指定宏名为 UIGetControllerTouchPad

UIGetControllerTouchPad 宏的可视化脚本如图 3-12 所示。Unity 会根据手指在触控 板按下的位置返回二维矢量<x,y>,x,y  $\in$  [-1,1]。当 x=-1 时,手指位于触控板的最左 边缘或者摇杆已经位于最左边沿;当 x=1 时,手指位于触控板的最右边缘或者摇杆已经位 于最右边沿;当 y=-1 时,手指位于触控板的最上边缘或者摇杆已经位于最上边沿;当 y=1 时,手指位于触控板的最下边缘或者摇杆已经位于最下边沿。

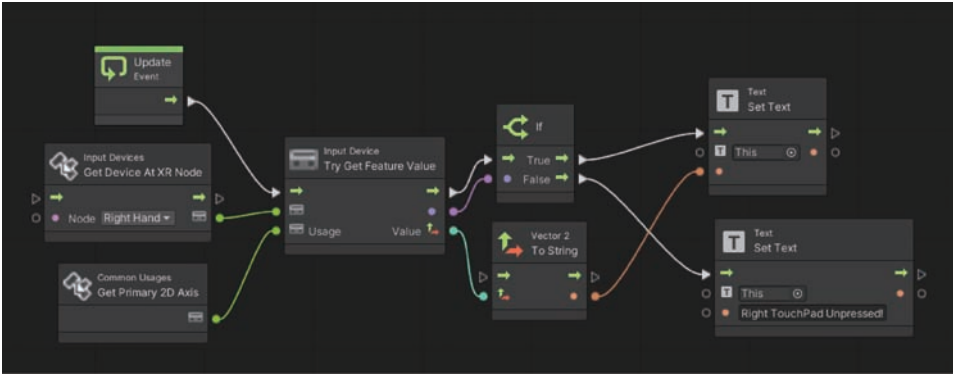

图 3-12 UIGetControllerTouchPad 宏的可视化脚本

### 3.4 获取控制器的位置信息

视频讲解

复制 textGetTouchPad 文本游戏对象,并改名为 textGetPosition,如图 3-13 所示。

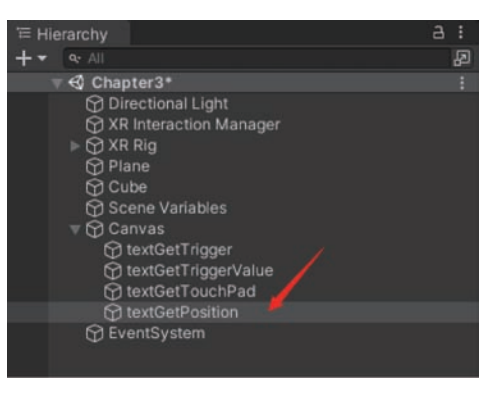

图 3-13 改名为 textGetPosition

为 textGetPosition 添加可视化脚本组件,指定宏名为 UIGetControllerPos,如图 3-14 所示。

| 🔻 🕭 🖌 Script Machine |            |               | 0 ≓ :              |
|----------------------|------------|---------------|--------------------|
| (Title)<br>(Summary) |            |               |                    |
|                      | Graph      |               | Convert            |
|                      | UIGetCont  | rollerPos (Sc | ript Graph Asset 💿 |
|                      | Edit Graph |               |                    |
|                      |            |               |                    |

图 3-14 指定宏名为 UIGetControllerPos

UIGetControllerPos 宏的可视化脚本如图 3-15 所示。Unity 会获取右手控制器相对 XR Rig 原点的位置,并显示该位置的变化。

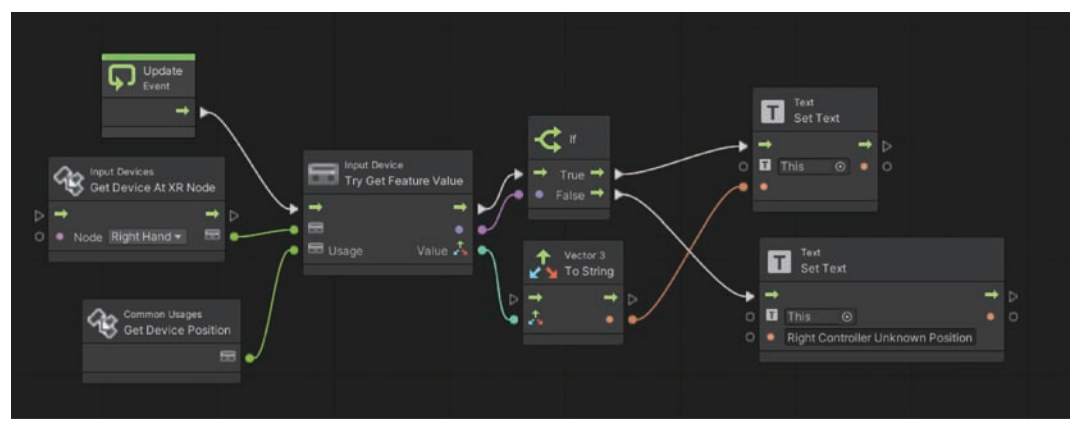

图 3-15 UIGetControllerPos 宏的可视化脚本

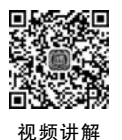

## 3.5 定制虚拟手

目前 VR 环境中仅用两根红线表示控制器,可以使用定制的虚拟手来代表对应的控制器,这样对用户来说更加直观一些。在 Hierarchy 视图中右击,在弹出的上下文菜单中选择 XR→Device-based→Direct Interactor 选项,如图 3-16 所示,建立名为 VRLeft 的游戏对象。

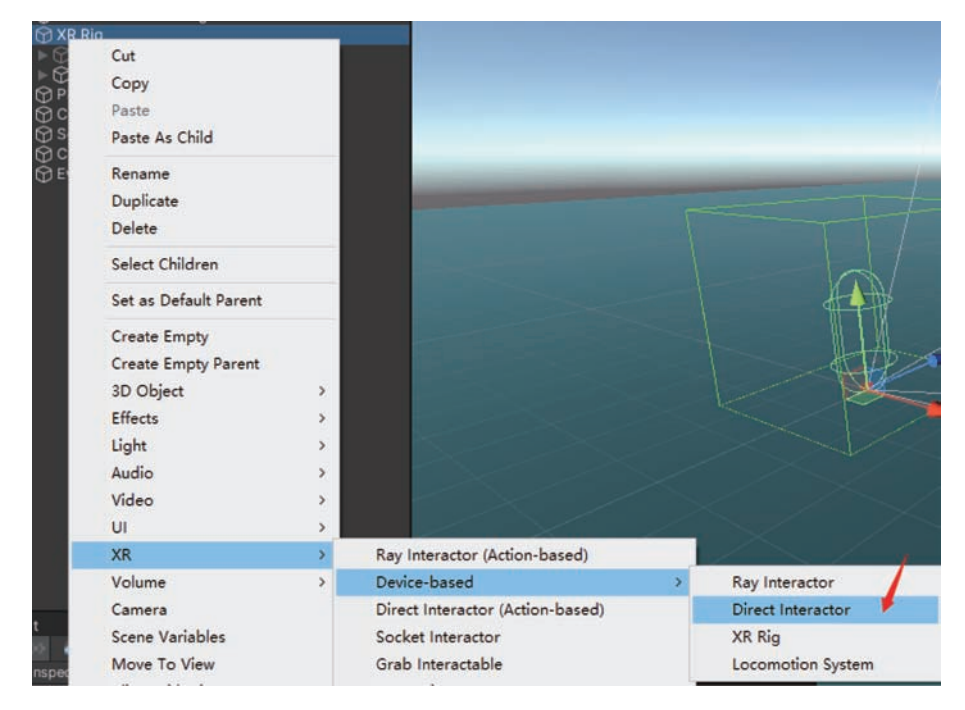

图 3-16 选择 XR→Device-based→Direct Interactor 选项

设定 VRLeft 游戏对象的 XR Controller 组件的 Controller Node 为 Left Hand,如图 3-17 所示。

| 🔻 🛢 🔽 XR Controller (Dev | rice-based)               | 071 |
|--------------------------|---------------------------|-----|
|                          | XRController              |     |
| Tracking                 |                           |     |
| Update Tracking Type     | Update And Before Render  |     |
| Enable Input Tracking    | ~                         |     |
| Input                    |                           |     |
| Enable Input Actions     | × /                       |     |
| Pose Provider            | None (Base Pose Provider) |     |
| Controller Node          | Left Hand 📕               |     |
| Select Usage             | Grip                      |     |
| Activate Usage           | Trigger                   |     |
| UI Press Usage           | Trigger                   |     |
| Axis To Press Threshold  | 0.1                       |     |

图 3-17 XR Controller 组件

设定 VRLeft 游戏对象的 XR Direct Interactor 组件的 Interaction Layer Mask 为 Nothing, 如图 3-18 所示。

| # 🗹 XR Direct Interactor                           | <b>0</b> ‡                             |   |
|----------------------------------------------------|----------------------------------------|---|
|                                                    | SXRDirectInteractor                    |   |
| Interaction Manager                                | XR Interaction Manager (XR Interaction |   |
| Interaction Layer Mask                             | Nothing                                |   |
| Attach Transform                                   | None (Transform)                       |   |
| Select Action Trigger<br>Hide Controller On Select | State                                  |   |
| Starting Selected Interactable                     | None (XR Base Interactable)            | 0 |
| Audio Events                                       |                                        |   |
| Haptic Events                                      |                                        |   |
| Interactor Events                                  |                                        |   |
|                                                    |                                        |   |

图 3-18 XR Direct Interactor 组件

在 Hierarchy 视图中选择 VRLeft 游戏对象,按 Ctrl+D 组合键复制并重命名为 VRRight,如图 3-19 所示。

设定 VRRight 游戏对象的 XR Controller 组件的 Controller Node 为 Right Hand,如 图 3-20 所示。

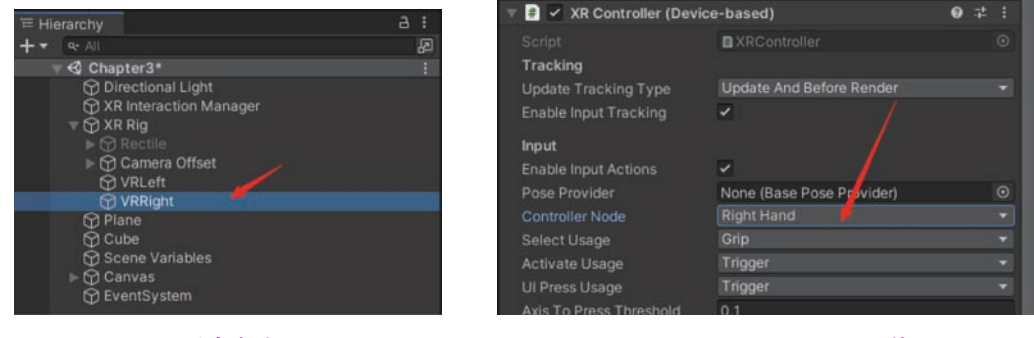

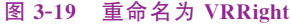

图 3-20 XR Controller 组件

在 Unity 编辑器的菜单栏中选择 Assets→Import Package→Custom Package 选项,如 图 3-21 所示。

在 Import package 对话框中选择 hand. unitypackage 图标,如图 3-22 所示。hand.

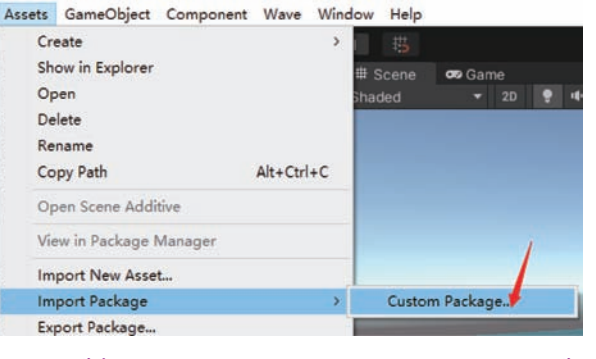

图 3-21 选择 Assets→Import Package→Custom Package 选项

unitypackage 文件中含有虚拟手的所有相关资源。

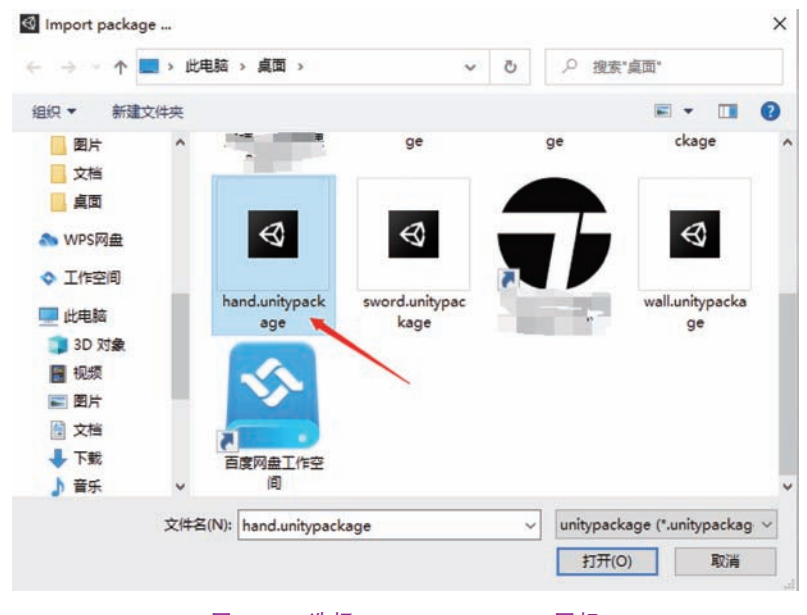

图 3-22 选择 hand. unitypackage 图标

导入 hand. unitypackage 文件后,在 Project 视图中单击 Oculus Hands 文件夹下 AnimationControler 目录下的 LefthandAC 动画控制器,如图 3-23 所示。

|   | Assets |     | Chapters | Chapter3   |    |   | AnimationControler |  |
|---|--------|-----|----------|------------|----|---|--------------------|--|
|   |        |     |          |            |    |   |                    |  |
|   |        |     |          |            | 1  |   |                    |  |
|   |        |     | <u> </u> | Ξ.         |    |   |                    |  |
| I | 5      | -   |          | _ <b>_</b> |    | ļ |                    |  |
|   | Le     | fth | andAC 🐂  | Righthand  | AC |   |                    |  |
| I |        |     |          |            |    |   |                    |  |
|   |        |     |          |            |    |   |                    |  |

图 3-23 LefthandAC 动画控制器

LefthandAC 动画控制器含有两个浮点参数,分别为 Grip 和 Trigger,并含有一个 Blend Tree 状态,如图 3-24 所示。

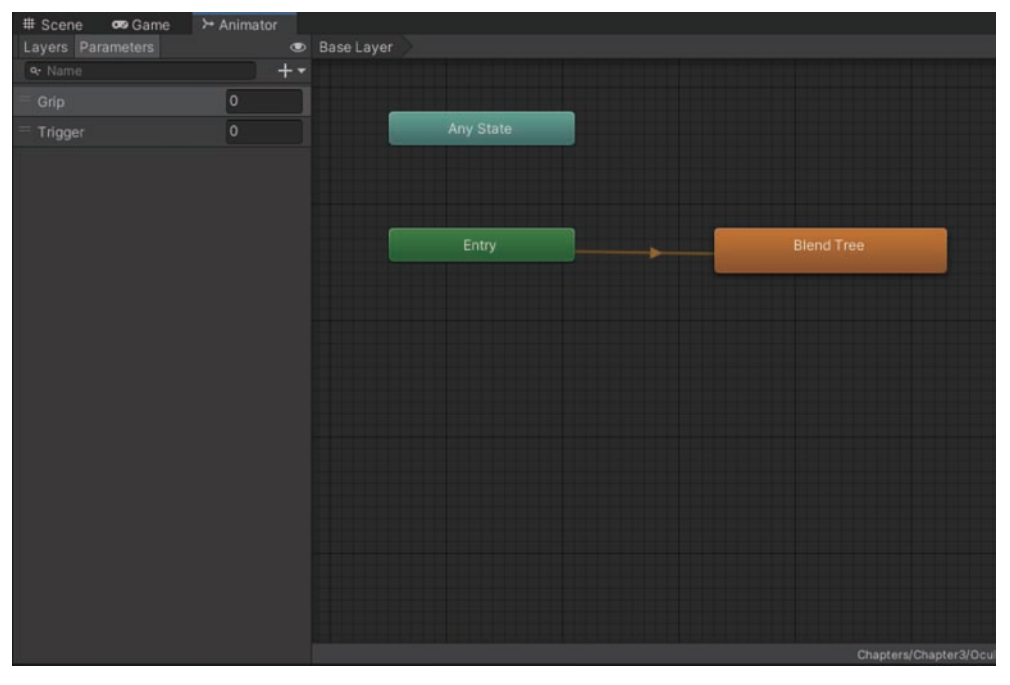

图 3-24 LefthandAC 动画控制器的参数

在 Blend Tree 中, Blend Type 为 2D Freeform Cartesian, Montion 域含有 4 个动画片 段, 如图 3-25 所示。动画片段 Take 001 代表手掌摊开状态, 动画片段 L\_hand\_pinch\_anim 代表拇指和食指处于捏合状态, 而动画片段 l\_hand\_fist 代表手掌处于握拳状态, 右手动画 控制器 RighthandAC 也是类似的设定。

|                                                                                                    | 0 Inspector                            |       |                  |    |         |   |
|----------------------------------------------------------------------------------------------------|----------------------------------------|-------|------------------|----|---------|---|
|                                                                                                    | Blend Tree                             |       |                  |    |         |   |
|                                                                                                    | Blend Type 2D Fr                       | eefor | m Cartésian      |    |         |   |
|                                                                                                    |                                        |       | Grip             |    | Trigger |   |
| Take 001<br>Stend Tree<br>Lhand_pinch_anim<br>Blend Tree<br>Lhand_fist<br>Lhand_fist<br>Grip 0<br>Trigger 0<br>D<br>Lhand_fist<br>Blend Tree<br>Lhand_fist<br>Blend Tree<br>Lhand_fist<br>Blend Tree<br>Lhand_fist<br>Blend Tree<br>Lhand_fist<br>Blend Tree | •                                      |       |                  |    | •       |   |
|                                                                                                    |                                        |       |                  |    |         |   |
|                                                                                                    | = 🔺 Take 001                           |       | 0                | 0  | 1       |   |
|                                                                                                    | = Al_hand_pinch_anim                   |       | 0                | 1  | 1       |   |
|                                                                                                    | = Lhand_fist                           |       | 1                | 0  | 1       |   |
|                                                                                                    | AL_hand_fist                           |       | 1                | 17 | 1       |   |
|                                                                                                    |                                        |       |                  |    |         |   |
|                                                                                                    | Compute Positions<br>Adjust Time Scale |       | Select<br>Select |    |         | • |

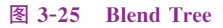

将 Assets 中的 Oculus Hands 目录下的 Models 中的 l\_hand\_skeletal\_lowres 放置到 VRLeft 下成为 VRLeft 的子游戏对象,将 Assets 中的 Oculus Hands 目录下的 Models 中的 r\_hand\_skeletal\_lowres 放置到 VRRight 下成为 VRRight 的子游戏对象,放置后的结果 如图 3-26 所示。

为 l\_hand\_skeletal\_lowres 游戏对象的 Animator 组件的 Controller 指定 LefthandAC 为其动画控制器,如图 3-27 所示。

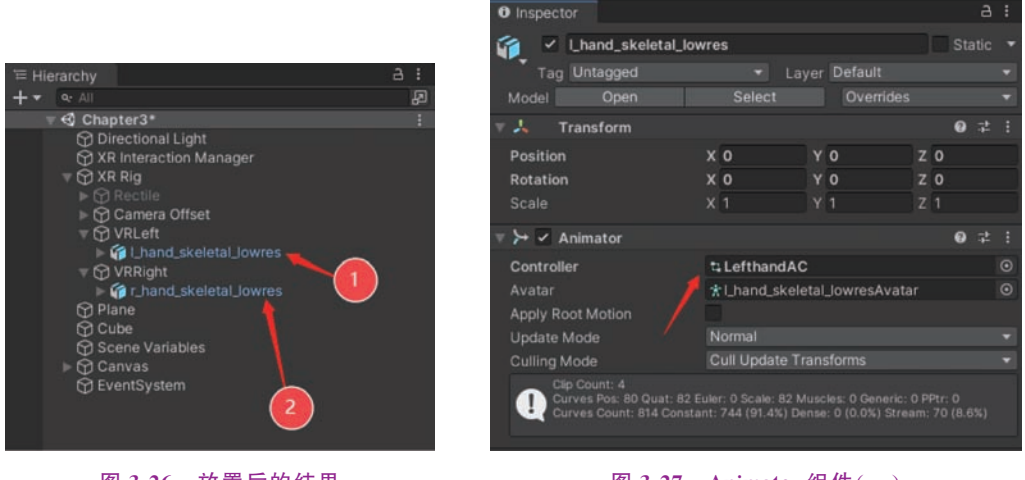

图 3-26 放置后的结果

图 3-27 Animator 组件(-)

为 r\_hand\_skeletal\_lowres 游戏对象的 Animator 组件的 Controller 指定 RighthandAC 为其动画控制器,如图 3-28 所示。

| <ul> <li>Inspector</li> </ul>                                                                                                    |                                       |    |         |  |   |   |  |  |
|----------------------------------------------------------------------------------------------------|---------------------------------------|----|---------|--|---|---|--|--|
| 👔 🗹 r_hand_skeletal_lov                                                                                                    | vres                                  |    |         |  |   |   |  |  |
| Tag Untagged                                                                                                    | ✓ Lay                                 |    | Default |  |   |   |  |  |
| Model Open                                                                                                    | Select                                |    |         |  |   |   |  |  |
| 🔻 👃 Transform                                                                                                    |                                       |    |         |  |   | θ |  |  |
| Position                                                                                                    | x 0                                   |    | 0       |  | 0 |   |  |  |
| Rotation                                                                                                    | x 0                                   |    | 0       |  |   |   |  |  |
|                                                                                                    | X 1                                   |    |         |  |   |   |  |  |
| 🔻 ≻ 🗹 Animator                                                                                                    |                                       |    |         |  |   | 0 |  |  |
| Controller                                                                                                    | RighthandA                            | с  |         |  |   |   |  |  |
| Avatar                                                                                                    | Avatar * r_hand_skeletal_lowresAvatar |    |         |  |   |   |  |  |
| Apply Root Motion                                                                                                    |                                       |    |         |  |   |   |  |  |
| Update Mode                                                                                                    |                                       |    |         |  |   |   |  |  |
| Culling Mode                                                                                                    | Cull Update Tr                        | an | sforms  |  |   |   |  |  |
| Clip Count: 4<br>Curves Pos: 68 Quat: 68 Euler: 0 Scale: 68 Muscles: 0 Generic: 0 PPtr: 0<br>Curves Count: 880 Constant: 610 (89.7%) Dense: 0 (0.0%) Stream: 70 (10.3%) |                                       |    |         |  |   |   |  |  |

图 3-28 Animator 组件(二)

选择 Assets 目录下的 Oculus Hands 目录下的 Materials 目录下的 Hands\_solid 材质, 如图 3-29 所示。

把 Hands\_solid 材质的 Shader 更改为 Wave/Essence/Hand/Model,如图 3-30 所示。

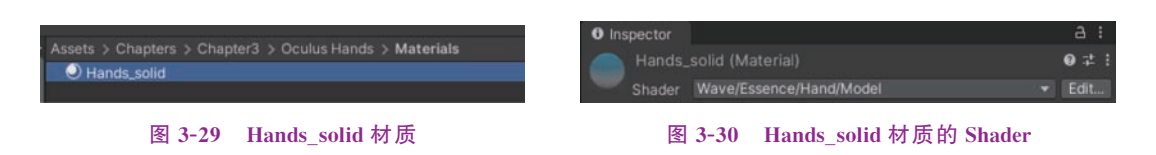

为 r\_hand\_skeletal\_lowres 游戏对象增加宏名为 AniRightHand 的可视化脚本组件,如图 3-31 所示。

| 🔻 義 🖌 Script Machine |                    |                      | 0 1                  | ± : |
|----------------------|--------------------|----------------------|----------------------|-----|
|                      |                    |                      |                      |     |
|                      | Graph<br>AniRightH | ➡<br>and (Script Gra | Convert<br>ph Asset) | •   |
|                      | Edit Grap          |                      |                      |     |

图 3-31 宏名为 AniRightHand 的可视化组件

AniRightHand 宏的可视化脚本如图 3-32 所示。在循环事件中检查右手控制器的握把 键是否按下,如果按下设定动画控制器的 Grip 参数为 1,否则为 0。检查右手控制器的扳机 键的按下幅度值,如果按下,则设定动画控制器的 Trigger 参数为该幅度值,否则为 0。

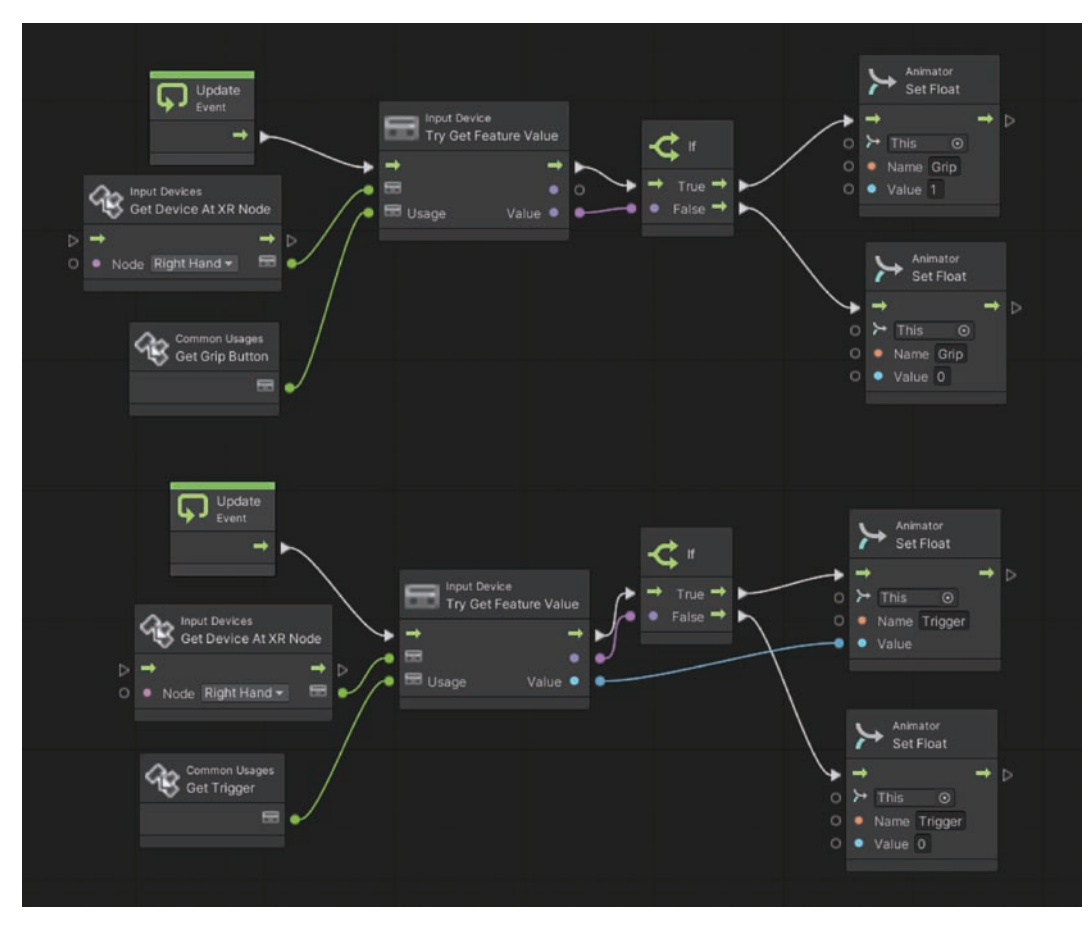

图 3-32 AniRightHand 宏的可视化脚本

为 l\_hand\_skeletal\_lowres 游戏对象增加宏名为 AniLeftHand 的可视化脚本组件,如图 3-33 所示。

| 🔻 🎝 🗹 Script Mach | ine        |                | 0         | 4 | 1 |
|-------------------|------------|----------------|-----------|---|---|
| (Title)           |            |                |           |   |   |
| (Summary)         |            |                |           |   |   |
|                   | Graph      | •              | Convert   |   |   |
| Graph             | AniLeftHan | d (Script Grap | oh Asset) |   |   |
|                   | Edit Grap  |                |           |   |   |
|                   |            |                |           |   |   |

图 3-33 宏名为 AniLeftHand 的可视化组件

AniLeftHand 宏的可视化脚本如图 3-34 所示。在循环事件中检查左手控制器的握把 键是否按下,如果按下设定动画控制器的 Grip 参数为 1,否则为 0。检查左手控制器的扳机 键的按下幅度值,如果按下,则设定动画控制器的 Trigger 参数为该幅度值,否则为 0。

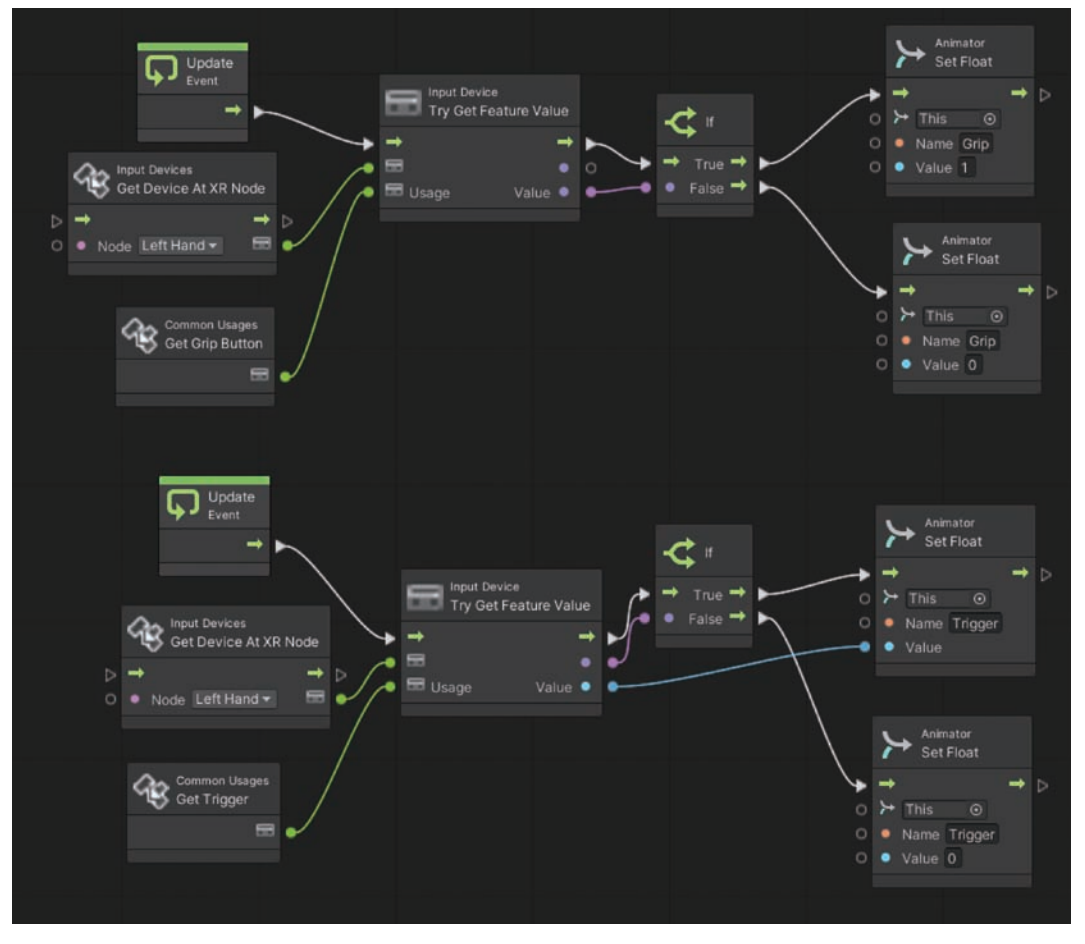

图 3-34 AniLeftHand 宏的可视化脚本